## Download em massa nativo de Ordens de Serviço

help.fracttal.com/hc/pt-br/articles/32663287743373-Download-em-massa-nativo-de-Ordens-de-Serviço

A funcionalidade de download em lote das Ordens de Serviço, permite exportar simultaneamente vários documentos em formato PDF. Essa função facilita a geração de relatórios organizados, prontos para serem compartilhados com equipes, clientes ou para auditorias.

## Como baixar Ordens de Serviço em lote?

1. Para iniciar o processo, acesse primeiro o módulo Tarefas > Ordens de Serviço > Vista de Lista de Tarefas.

| je fro                                                                                                    | ncttalone                                                                                                    |                                                                                                    |                                                                                                    | ۲                                                                                                    |                                                                                                    |                                                                                       |
|----------------------------------------------------------------------------------------------------|----------------------------------------------------------------------------------------------------|----------------------------------------------------------------------------------------------------|----------------------------------------------------------------------------------------------------|----------------------------------------------------------------------------------------------------|----------------------------------------------------------------------------------------------------|---------------------------------------------------------------------------------------|
|                                                                                                    |                                                                                                    |                                                                                                    |                                                                                                    |                                                                                                    |                                                                                                    |                                                                                       |
|                                                                                                    |                                                                                                    |                                                                                                    |                                                                                                    |                                                                                                    |                                                                                                    |                                                                                       |
|                                                                                                    |                                                                                                    |                                                                                                    |                                                                                                    |                                                                                                    |                                                                                                    |                                                                                       |
|                                                                                                    |                                                                                                    |                                                                                                    |                                                                                                    |                                                                                                    |                                                                                                    |                                                                                       |
|                                                                                                    |                                                                                                    |                                                                                                    |                                                                                                    |                                                                                                    |                                                                                                    |                                                                                       |
|                                                                                                    |                                                                                                    |                                                                                                    |                                                                                                    |                                                                                                    |                                                                                                    |                                                                                       |
|                                                                                                    |                                                                                                    |                                                                                                    |                                                                                                    |                                                                                                    |                                                                                                    |                                                                                       |
|                                                                                                    |                                                                                                    |                                                                                                    |                                                                                                    |                                                                                                    |                                                                                                    |                                                                                       |
|                                                                                                    |                                                                                                    |                                                                                                    |                                                                                                    |                                                                                                    |                                                                                                    |                                                                                       |
|                                                                                                    |                                                                                                    |                                                                                                    |                                                                                                    |                                                                                                    |                                                                                                    |                                                                                       |
|                                                                                                    |                                                                                                    |                                                                                                    |                                                                                                    |                                                                                                    |                                                                                                    |                                                                                       |
|                                                                                                    |                                                                                                    |                                                                                                    |                                                                                                    |                                                                                                    |                                                                                                    |                                                                                       |
|                                                                                                    |                                                                                                    |                                                                                                    |                                                                                                    |                                                                                                    |                                                                                                    |                                                                                       |
|                                                                                                    |                                                                                                    |                                                                                                    |                                                                                                    |                                                                                                    |                                                                                                    |                                                                                       |
| Work Ma                                                                                                    | anagement                                                                                                    |                                                                                                    |                                                                                                    | O fourt                                                                                                    |                                                                                                    | =                                                                                     |
| Work Ma<br>Work Or                                                                                                    | anagement<br>r <b>ders</b>                                                                                                    |                                                                                                    |                                                                                                    | Q Search                                                                                                    | ø = ø                                                                                                    | JC                                                                                    |
| Work Ma<br>Work Or                                                                                                    | anagement<br>rders<br>≸Ξ 🖹                                                                                                    |                                                                                                    |                                                                                                    | Q Search                                                                                                    | ø = ø (                                                                                                    | J.<br>                                                                                |
| Work Ma<br>Work Or                                                                                                    | anagement<br>rders                                                                                                    |                                                                                                    |                                                                                                    | Q Search                                                                                                    | ø = ø (                                                                                                    | ی<br>بی<br>در<br>در<br>در<br>در<br>در<br>در<br>در<br>در<br>در<br>در<br>در<br>در<br>در |
| Work Ma<br>Work Or                                                                                                    | anagement<br>rders                                                                                                    | Estado                                                                                                    | Código                                                                                                    | Search                                                                                                    | Juera de servicio                                                                                                    | ی<br>بوری کے التھ<br>التھ<br>التھ<br>التھ                                             |
| Work Ma<br>Work Or                                                                                                    | anagement<br>rders                                                                                                    | Stado                                                                                                    | Código<br>J<br>EUE17F                                                                                                    | Search                                                                                                    | Fuera de servicio                                                                                                    |                                                                                       |
| Work Ma<br>Work Or<br>00 111                                                                                                    | anagement<br>rders<br>E E<br>D de Orden de Trabajo<br>W0-7403-2025<br>W0-7402-2025                                                                                                    | Sistado<br>• Open WO's<br>• Open WO's                                                                                                    | Código<br>EUE17F<br>EUE17F                                                                                                    | C Search  Activo Motocicleta { EUE17F } Motocicleta { EUE17F }                                                                                                    | Fuera de servicio<br>No<br>No                                                                                                    | JC<br>Ta                                                                              |
| Work Ma<br>Work Or<br>O                                                                                                    | anagement<br>rders<br>E E<br>ID de Orden de Trabajo<br>00-7403-2025<br>00-7402-2025                                                                                                    | Estado<br>• Open WO's<br>• Open WO's<br>• Open WO's                                                                                                    | Código<br>EUE17F<br>EUE17F<br>EUE17F                                                                                                    | C Search  Activo Motocicleta {EUE17F} Motocicleta {EUE17F}                                                                                                    | Fuera de servicio<br>No<br>No<br>No                                                                                                    | E JC<br>E I<br>Ta<br>Ta<br>Ta                                                         |
| Work Ma<br>Work Or                                                                                                    | anagement         rders         ID de Orden de Trabajo         W0-7403-2025         W0-7402-2025         W0-7401-2025         W0-7401-2025         W0-7401-2025                                                                                                    | State<br>State<br>State | Código<br>EUE17F<br>EUE17F<br>EUE17F<br>EUE17F<br>EUE17F                                                                                                    | Search  Search  Activo Motocicleta { EUE17F } Motocicleta { EUE17F } Motocicleta { EUE17F }                                                                                                    | Fuera de servicio No No No No No No                                                                                                    | JC<br>Ta<br>Mı<br>Ta<br>Ta<br>Ta                                                      |
| Work Ma<br>Work Or<br>Constant<br>Constant<br>Const | Imagement         Imagement                                                     | Estado<br>• Open WO's<br>• Open WO's<br>• Open WO's<br>• Open WO's<br>• Open WO's                                                                                                    | <b>Código</b><br>EUE17F<br>EUE17F<br>EUE17F<br>EUE17F<br>EUE17F<br>B-01                                                                                                    | Search  Search  Activo  Motocicleta {EUE17F}  Motocicleta {EUE17F}  Motocicleta {EUE17F}  Sistema Mecánico {B-01}                                                                                                    | Fuera de servicio No No No No No No No                                                                                                    | E JC<br>E I<br>Ta<br>Ta<br>Ta<br>Ta<br>pr                                             |
| Work Ma<br>Work Or                                                                                                    | ID de Orden de Trabajo         WO-7403-2025         WO-7402-2025         WO-7401-2025         WO-7401-2025         WO-7401-2025         WO-7401-2025         WO-7401-2025         WO-7401-2025         WO-7401-2025         WO-7401-2025         WO-7401-2025         WO-7401-2025         WO-7401-2025         WO-7309-2025                                                                                                    | S<br>S<br>S<br>S<br>S<br>S<br>S<br>S<br>S<br>S<br>S<br>S<br>S<br>S<br>S<br>S<br>S<br>S<br>S                                                                                                    | <b>Código</b><br>EUE17F<br>EUE17F<br>EUE17F<br>EUE17F<br>EUE17F<br>EUE17F<br>B-01                                                                                                    | Search  Search | Fuera de servicio<br>No<br>No<br>No<br>No<br>No<br>No                                                                                                    | JC<br>Te<br>M<br>Ta<br>Ta<br>Ta<br>Pr                                                 |
| Work Ma<br>Work Or<br>C C C C C C C C C C C C C C C C C C C                                                                                                     | Image: ment         Image: ment         Image: ment | Sestado<br>Sestado<br>Ses                                                                                                    | <b>Código</b><br>EUE17F<br>EUE17F<br>EUE17F<br>EUE17F<br>EUE17F<br>B-01                                                                                                    | Search  Search | Euera de servicio<br>No<br>No<br>No<br>No<br>No<br>No<br>No<br>No                                                                                                    | JC<br>Ta<br>M.<br>Ta<br>Ta<br>Ta<br>Pr<br>Pr                                          |
| Work Ma<br>Work Or<br>Constant<br>Constant<br>Const | ID de Orden de Trabajo         ID de Orden de Trabajo         IO 0-7403-2025         IO 0-7401-2025         IO 0-7401-2025         IO 0-7401-2025         IO 0-7401-2025         IO 0-7401-2025         IO 0-7401-2025         IO 0-7401-2025         IO 0-7401-2025         IO 0-7401-2025         IO 0-7401-2025         IO 0-7309-2025         IO 0-7399-2025         IO 0-7397-2025         IO 0-7397-2025         IO 0-7397-2025                                                                                                    | Estado<br>Open WO's<br>Open WO's<br>Open WO's<br>Open WO's<br>Open WO's<br>Open WO's<br>Open WO's<br>Open WO's<br>Open WO's<br>Open WO's<br>Open WO's                                                                                                    | Código<br>EUE17F<br>EUE17F<br>EUE17F<br>EUE17F<br>B-01<br>EQ-00313                                                                                                    | Search  Search | Fuera de servicio<br>No<br>No<br>No<br>No<br>No<br>No<br>No<br>No<br>No<br>No                                                                                                    | JC<br>Te<br>Te<br>Mi<br>Ta<br>Ta<br>Pr<br>Pr<br>Ve                                    |
| Work Mar<br>Work Or<br>Control Control<br>Control Control Control<br>Control Control Control<br>Control Control Control Control<br>Control Control Control Control Control<br>Control Control Control Control Control<br>Control Control Control Control Control<br>Control Control Control Control Control Control<br>Control Control Contr                                                                                                    | Image: ment         Image: ment         Image: ment | Estado<br>• Open WO's<br>• Open WO's<br>• Open WO's<br>• Open WO's<br>• Open WO's<br>• Open WO's<br>• Open WO's<br>• Open WO's<br>• Closed<br>• Closed<br>• Open WO's                                                                                                    | Código<br>EUE17F<br>EUE17F<br>EUE17F<br>EUE17F<br>EUE17F<br>B-01<br>EUE17F<br>EUE17F<br>EUE1 | Search  Search | Fuera de servicio         No         No | JC<br>Ta<br>Ta<br>Mu<br>Ta<br>Ta<br>Ta<br>Pr<br>Pr<br>Ve<br>Ve                        |

- Work Management O Search... 🌲) (Ø) (🗰) 🚿  $\leftarrow$ (10) Selected -ID de Orden de Trabajo Estado Código Activo Fuera de servicio Tarea 4 ~ Motocicleta { EUE17F } WO-7403-2025 Open WO's EUE17F No Mant **v** WO-7402-2025 • Open WO's EUE17F Motocicleta { EUE17F } No Tarea ~ ......
- 2. Selecione os registros que deseja baixar.

**Nota:** Lembre-se de que os registros correspondem a tarefas associadas às ordens de serviço, por isso o número de documentos gerados pode ser menor do que o total de registros selecionados.

3. Clique no menu de opções > "Baixar Ordens de Serviço". Quando o processo começar, aparecerá uma notificação informando que a geração dos documentos foi iniciada.

| Work                                                                                                    | Management<br>Orders                                                                                                    |                                                                                                    |                                                                                                    | Q Search                                                                                                    | 3 1 8                                                                                                    |                                                                                                    |
|----------------------------------------------------------------------------------------------------|----------------------------------------------------------------------------------------------------|----------------------------------------------------------------------------------------------------|----------------------------------------------------------------------------------------------------|----------------------------------------------------------------------------------------------------|----------------------------------------------------------------------------------------------------|----------------------------------------------------------------------------------------------------|
|                                                                                                    |                                                                                                    |                                                                                                    |                                                                                                    |                                                                                                    |                                                                                                    | :                                                                                                    |
|                                                                                                    | (0) Selected                                                                                                    |                                                                                                    |                                                                                                    |                                                                                                    | 🕁 Export                                                                                                    |                                                                                                    |
| ← ()                                                                                                    | (U) Selected                                                                                                    |                                                                                                    |                                                                                                    |                                                                                                    | 🕁 🛛 Bulk exp                                                                                                    | ort data                                                                                                   |
|                                                                                                    | ID de Orden de Trabajo                                                                                                    | Estado<br>⊿                                                                                                    | Código<br>J                                                                                                    | Activo                                                                                                    | F 🕁 Downloa                                                                                                    | d Work Orders                                                                                              |
|                                                                                                    | WO-7403-2025                                                                                                    | • Open WO's                                                                                                    | EUE17F                                                                                                    | Motocicleta { EUE17F }                                                                                                    | No                                                                                                    | Mant                                                                                                    |
|                                                                                                    | WO-7402-2025                                                                                                    | Open WO's                                                                                                    | EUE17F                                                                                                    | Motocicleta { EUE17F }                                                                                                    | No                                                                                                    | Tarea                                                                                                    |
|                                                                                                    | WO-7401-2025                                                                                                    | • Open WO's                                                                                                    | EUE17F                                                                                                    | Motocicleta { EUE17F }                                                                                                    | No                                                                                                    | Tarea                                                                                                    |
|                                                                                                    | WO-7400-2025                                                                                                    | • Open WO's                                                                                                    | EUE17F                                                                                                    | Motocicleta { EUE17F }                                                                                                    | No                                                                                                    | Tarea                                                                                                    |
|                                                                                                    | WO-7399-2025                                                                                                    | Open WO's                                                                                                    | B-01                                                                                                    | Sistema Mecánico { B-01 }                                                                                                    | No                                                                                                    | prueł                                                                                                    |
|                                                                                                    | WO-7398-2025                                                                                                    | • Open WO's                                                                                                    |                                                                                                    | MOTOR BOMBA ESPIASA B-01-MOT-01                                                                                                    | No                                                                                                    | Prueł                                                                                                    |
|                                                                                                    | WO-7397-2025                                                                                                    | Closed                                                                                                    |                                                                                                    | MOTOR BOMBA ESPIASA B-01-MOT-01                                                                                                    | No                                                                                                    | pruet                                                                                                    |
|                                                                                                    | WO-7396-2025                                                                                                    | Closed                                                                                                    | EQ-00313                                                                                                    | Caixa de Som { EQ-00313 }                                                                                                    | No                                                                                                    | Verifi                                                                                                    |
|                                                                                                    | WO-7395-2025                                                                                                    | • Open WO's                                                                                                    | EQUI EMBU 002                                                                                                    | televisão 55 { EQUI EMBU 002 }                                                                                                    | No                                                                                                    | Verifi                                                                                                    |
|                                                                                                    | WO-7394-2025                                                                                                    | • Open WO's                                                                                                    | EQUI EMBU 002                                                                                                    | televisão 55 { EQUI EMBU 002 }                                                                                                    | No                                                                                                    | teste                                                                                                    |
|                                                                                                    | g 50 of 33022                                                                                                    |                                                                                                    |                                                                                                    |                                                                                                    |                                                                                                    |                                                                                                    |
| Showing                                                                                                    | -                                                                                                    |                                                                                                    |                                                                                                    |                                                                                                    |                                                                                                    |                                                                                                    |
| Showing                                                                                                    | 9                                                                                                    |                                                                                                    |                                                                                                    |                                                                                                    |                                                                                                    |                                                                                                    |
| Work Work                                                                                                    | Management<br>Orders                                                                                                    |                                                                                                    |                                                                                                    | Q Search                                                                                                    | 3 <b>*</b> 9                                                                                                    |                                                                                                    |
| Work Work                                                                                                    | Management<br>Orders                                                                                                    |                                                                                                    |                                                                                                    | Q Search                                                                                                    | Ø # Ø (                                                                                                    | = JC ~                                                                                                    |
| Work                                                                                                    | Management<br>Orders                                                                                                    |                                                                                                    |                                                                                                    | Q Search                                                                                                    | 8 B 8 (                                                                                                    | - JC ~<br>:                                                                                                |
| Work<br>Work                                                                                                    | Management<br>Orders                                                                                                    |                                                                                                    |                                                                                                    | Q Search                                                                                                    | ک کی کی کی کی کی کی کی کی کی کی کی کی کی                                                                                                    | E JC ~<br>:                                                                                                |
| Work                                                                                                    | Management<br>Orders<br>10) Selected<br>ID de Orden de Trabajo                                                                                                    | Estado                                                                                                    | Código                                                                                                    | Activo                                                                                                    | <ul> <li></li></ul>                                                                                                    | JC ~<br>:<br>ort data<br>d Work Orders                                                                     |
|                                                                                                    | Management<br>Orders<br>10) Selected<br>ID de Orden de Trabajo<br>W0-7403-2025                                                                                                    | ے<br>Estado                                                                                                    | Código<br>LUE17F                                                                                                    | Activo                                                                                                    | Export<br>Export<br>Bulk export<br>F Downloa                                                                                                    | JC ~<br>.:<br>ort data<br>d Work Orders<br>Mant                                                            |
|                                                                                                    | Management<br>Orders<br>0) Selected<br>1D de Orden de Trabajo<br>W0-7403-2025                                                                                                    | Estado<br>• Open WO's                                                                                                    | Código<br>EUE17F                                                                                                    | Activo<br>Motocicleta {EUE17F}                                                                                                    | Export<br>Export<br>Bulk export<br>F Downloa                                                                                                    | JC ~<br>.:<br>ort data<br>d Work Orders<br>Mant<br>Taree                                                   |
| Showing                                                                                                    | Management<br>Orders<br>10) Selected<br>1D de Orden de Trabajo<br>W0-7403-2025<br>W0-7402-2025                                                                                                    | Estado<br>• Open WO's<br>Download Work Orde<br>Your request will be pr                                                                                            | Código<br>EUE17F<br>ers<br>ocessed, and your file w                                                                    | Activo<br>Motocicleta { EUE17F }                                                                                                    |                                                                                                    | JC ~<br>:<br>ort data<br>d Work Orders<br>Mant<br>Tarea                                                    |
| ■ Work                                                                                                    | Management<br>Orders<br>00) Selected<br>1D de Orden de Trabajo<br>00) V0-7403-2025<br>000-7401-2025<br>000-7400-2025                                                                                                    | Estado<br>• Open WO's<br>Download Work Order<br>Your request will be pr<br>@fractta<br>Are you sure you want                                                      | Código<br>EUE17F<br>ers<br>ocessed, and your file w<br>al.com.<br>to download the select                               | Activo Motocicleta (EUE17F)  vill be sent by email to ed work orders?                                                                                                    |                                                                                                    | JC ~<br>.:<br>ort data<br>d Work Orders<br>Mant<br>Tarea<br>Tarea                                          |
| Showing                                                                                                    | Management<br>Orders<br>10) Selected<br>10 de Orden de Trabajo<br>10) Selected<br>10 de Orden de Trabajo<br>10) Selected<br>10 de Orden de Trabajo<br>10) Selected<br>10 de Orden de Trabajo<br>10) Selected<br>10 de Orden de Trabajo<br>10) Selected<br>10 de Orden de Trabajo<br>10) Selected<br>10 de Orden de Trabajo<br>10) Selected<br>10 de Orden de Trabajo<br>10) Selected<br>10 de Orden de Trabajo<br>10) Selected<br>10 de Orden de Trabajo<br>10 (0) Selected<br>10 de Orden de Trabajo<br>10 (0) Selected<br>10 de Orden de Trabajo<br>10 (0) Selected<br>10 de Orden de Trabajo<br>10 (0) Selected<br>10 de Orden de Trabajo<br>10 (0) Selected<br>10 de Orden de Trabajo<br>10 (0) Selected<br>10 de Orden de Trabajo<br>10 (0) Selected<br>10 (0) Selected<br>10 de Orden de Trabajo<br>10 (0) Selected<br>10 (0) Selected<br>10 | Estado<br>• Open WO's<br>Download Work Orde<br>Your request will be pr<br>@fractta<br>Are you sure you want                                                       | Código<br>EUE17F<br>ers<br>ocessed, and your file w<br>al.com.<br>to download the select                               | Activo<br>Motocicleta { EUE17F }<br>vill be sent by email to<br>ed work orders?                                                                                                    |                                                                                                    | JC ~<br>i<br>ort data<br>d Work Orders<br>Mant<br>Tarea<br>Tarea<br>Tarea<br>Tarea                         |
| Work Work Wo                                                                                                    | Management<br>Orders<br>0) Selected<br>1D de Orden de Trabajo<br>00 VO-7403-2025<br>00 VO-7401-2025<br>00 VO-7401-2025<br>00 VO-7400-2025<br>00 VO-7399-2025<br>00 VO-7398-2025                                                                                                    | Estado<br>• Open WO's<br>Download Work Orde<br>Your request will be pr<br>@fractta<br>Are you sure you want<br>• Open WO's                                        | Código<br>EUE17F<br>ers<br>ocessed, and your file w<br>al.com.<br>to download the select                               | Activo Activo Motocicleta { EUE17F }  vill be sent by email to ed work orders? No Yes MOTOR BOMBA ESPIASA B-01-MOT-01                                                                                    | <ul> <li>✓</li> <li>Export</li> <li>✓</li> <li>Export</li> <li>✓</li> <li>Bulk export</li> <li>✓</li> <li>Download</li> <li>No</li> <li>No</li> <li>No</li> <li>No</li> </ul> | JC ~<br>:<br>ort data<br>d Work Orders<br>Mant<br>Tarea<br>Tarea<br>Tarea<br>Pruet                         |
| Work Work ₩ Work ₩ Work ₩ Unit work ₩ Unit work ₩                                                                                                    | Management<br>Orders         Imagement           Orders         Imagement           Imagement         Imagement           Imagement         Imagement     <                                                                                                    | Estado<br>• Open WO's<br>Download Work Orde<br>Your request will be pr<br>@fractta<br>Are you sure you want<br>• Open WO's<br>• Open WO's                         | Código<br>EUE17F<br>ers<br>ocessed, and your file w<br>al.com.<br>to download the select                               | Activo Activo Motocicleta {EUE17F } vill be sent by email to ed work orders? No Yes MOTOR BOMBA ESPLASA B-01-MOT-01 MOTOR BOMBA ESPLASA B-01-MOT-01                                                      |                                                                                                    | JC ><br>i<br>i<br>ort data<br>d Work Orders<br>Mant<br>Tarea<br>Tarea<br>Tarea<br>Pruet                    |
| ■ Work Work Control of the second second | Management<br>Orders         Imagement           Orders         Imagement           Imagement         Imagement           Imagement         Imagement     <                                                                                                    | Estado<br>• Open WO's<br>Download Work Order<br>Your request will be pr<br>@fractta<br>Are you sure you want<br>• Open WO's<br>• Closed<br>• Closed               | Código<br>EUE17F<br>ers<br>ocessed, and your file w<br>al.com.<br>to download the select                               | Activo Motocicleta { EUE17F }  vill be sent by email to ed work orders? No Ves MOTOR BOMBA ESPIASA B-01-MOT-01 MOTOR BOMBA ESPIASA B-01-MOT-01 Caixa de Som { EQ-00313 }                                 |                                                                                                    | JC ~<br>i<br>ort data<br>d Work Orders<br>Mant<br>Tarea<br>Tarea<br>Tarea<br>Pruet<br>Pruet<br>Verifi      |
| ■ Work ₩ Work ₩ Work ₩ Work ₩ Ork ₩ Ork                                                                                                    | Management<br>Orders         Imagement           0) Selected         Imagement           Imagement         Imagement           Imagement         Imagement                                                                                                    | Estado<br>• Open WO's<br>Download Work Orde<br>Your request will be pr<br>@fractta<br>Are you sure you want<br>• Open WO's<br>• Closed<br>• Closed<br>• Open WO's | Código<br>EUE17F<br>Prs<br>occessed, and your file w<br>al.com.<br>to download the select<br>EQ-00313<br>EQUI EMBU 002 | Activo Activo Motocicleta (EUE17F)  vill be sent by email to ed work orders? No Yes MOTOR BOMBA ESPLASA B-01-MOT-01 MOTOR BOMBA ESPLASA B-01-MOT-01 Caixa de Som (EQ-00313) televisão 55 (EQUI EMBU 002) |                                                                                                    | JC ~<br>i<br>i<br>ort data<br>d Work Orders<br>Mant<br>Tarea<br>Tarea<br>Tarea<br>Pruet<br>Pruet<br>Verifi |

Nota: O tempo de download pode variar dependendo da quantidade de dados selecionados.

4. Após a conclusão do processo, você receberá um e-mail no endereço associado à sua conta de usuário. Este e-mail incluirá um link com o botão "Baixar Arquivo", que permitirá obter um arquivo compactado contendo todas as ordens de serviço das tarefas selecionadas em formato PDF.

| • Fracttalone                                                                                                  |                                                                                                    |  |  |
|----------------------------------------------------------------------------------------------------|----------------------------------------------------------------------------------------------------|--|--|
| Bulk download of                                                                                               | work orders                                                                                                    |  |  |
| Hello Jonas Campos<br>The bulk download of the v<br>completed. In total, 10 wor<br>You can download the file f | work orders you requested has been successfully<br>rk orders were generated with 10 associated tasks.<br>from the following link: |  |  |
| Generated Files                                                                                                |                                                                                                    |  |  |
| If you have any questions,                                                                                     | write to us at <u>soporte@fracttal.com</u> .                                                                                      |  |  |
| G                                                                                                    |                                                                                                    |  |  |

Uma notificação referente ao download das OSs aparecerá no centro de notificações uma vez que a ação tenha sido concluída.

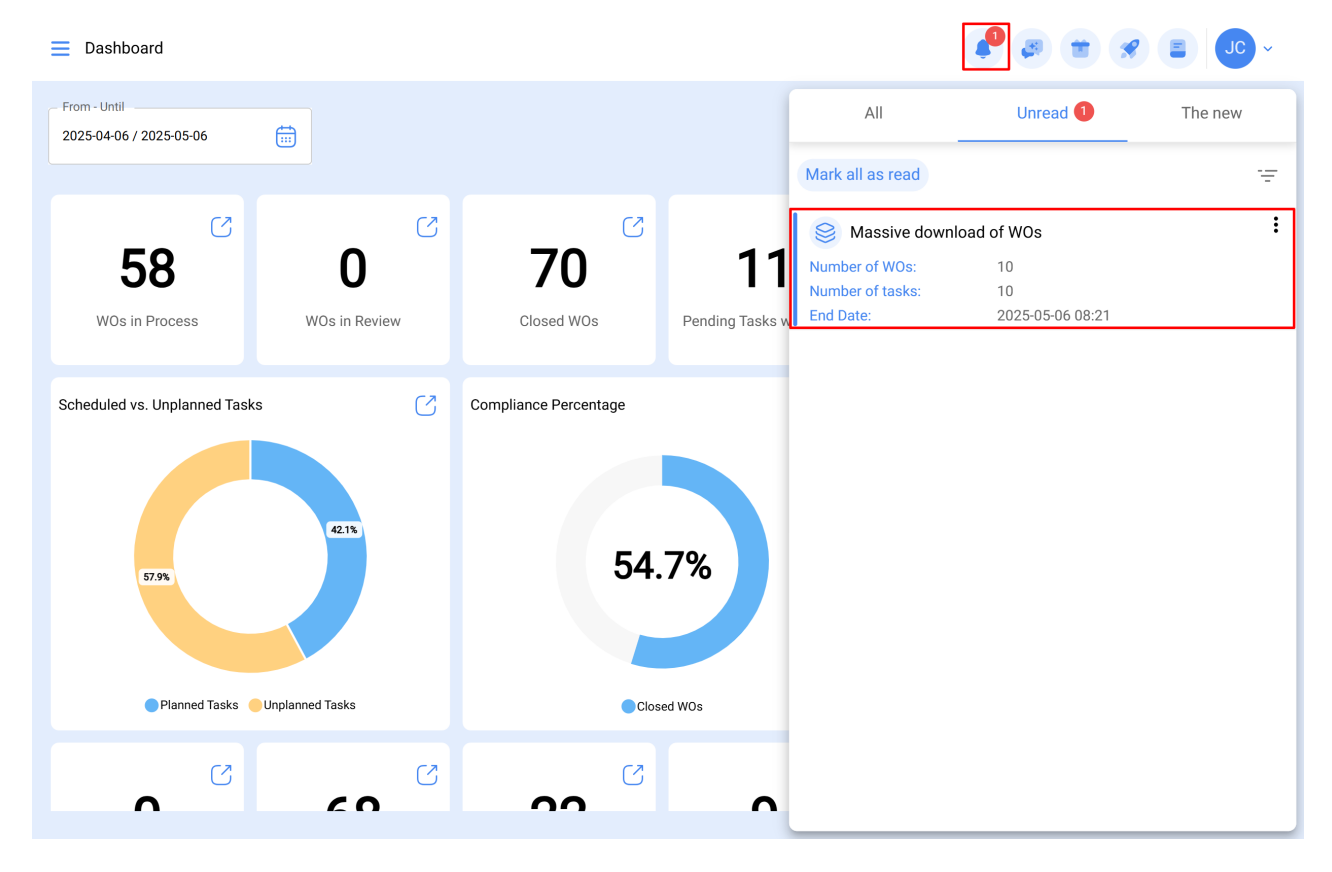

## **Considerações Importantes**

- A funcionalidade está disponível apenas na vista de lista das Ordens de Serviço, que exibe todas as tarefas associadas às ordens de serviço.
- Selecionar múltiplos registros não significa que o mesmo número de ordens de serviço será gerado. Uma única ordem de serviço pode incluir várias tarefas agrupadas em um único documento.
- Esta funcionalidade está disponível apenas para empresas que têm o add-on
   "Download em Lote de Ordens de Serviço" ativado.
- Somente um download em massa pode ser realizado por vez. Se você tentar iniciar outro processo enquanto um já estiver em andamento, aparecerá uma mensagem informando que há um processo em fila. Para iniciar um novo processo, primeiro será necessário receber o e-mail relacionado ao download em andamento.
- Para maior eficiência no download e envio de e-mail com os registros, recomenda-se selecionar no máximo 500 registros por download.

Tour